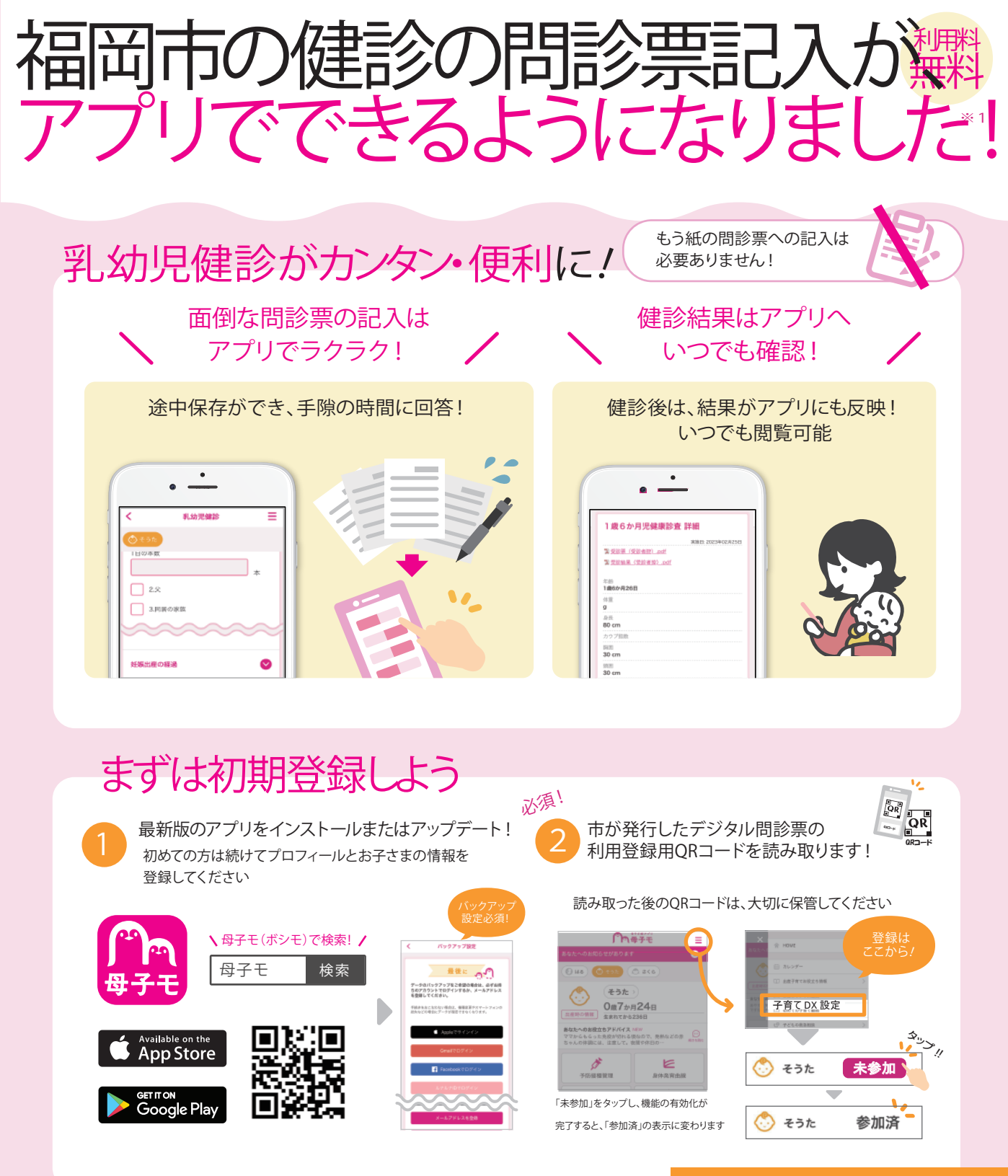

## ・ご利用方法は裏面を参照

Apple および Apple ロゴは米国その他の国で登録された Apple Inc. の商標です。App Storeは、Apple Inc.のサービスマークです。Google Play および Google Play ロゴは Google LLC の商標です。 (※ 1) 通信料は利用者負担となります。

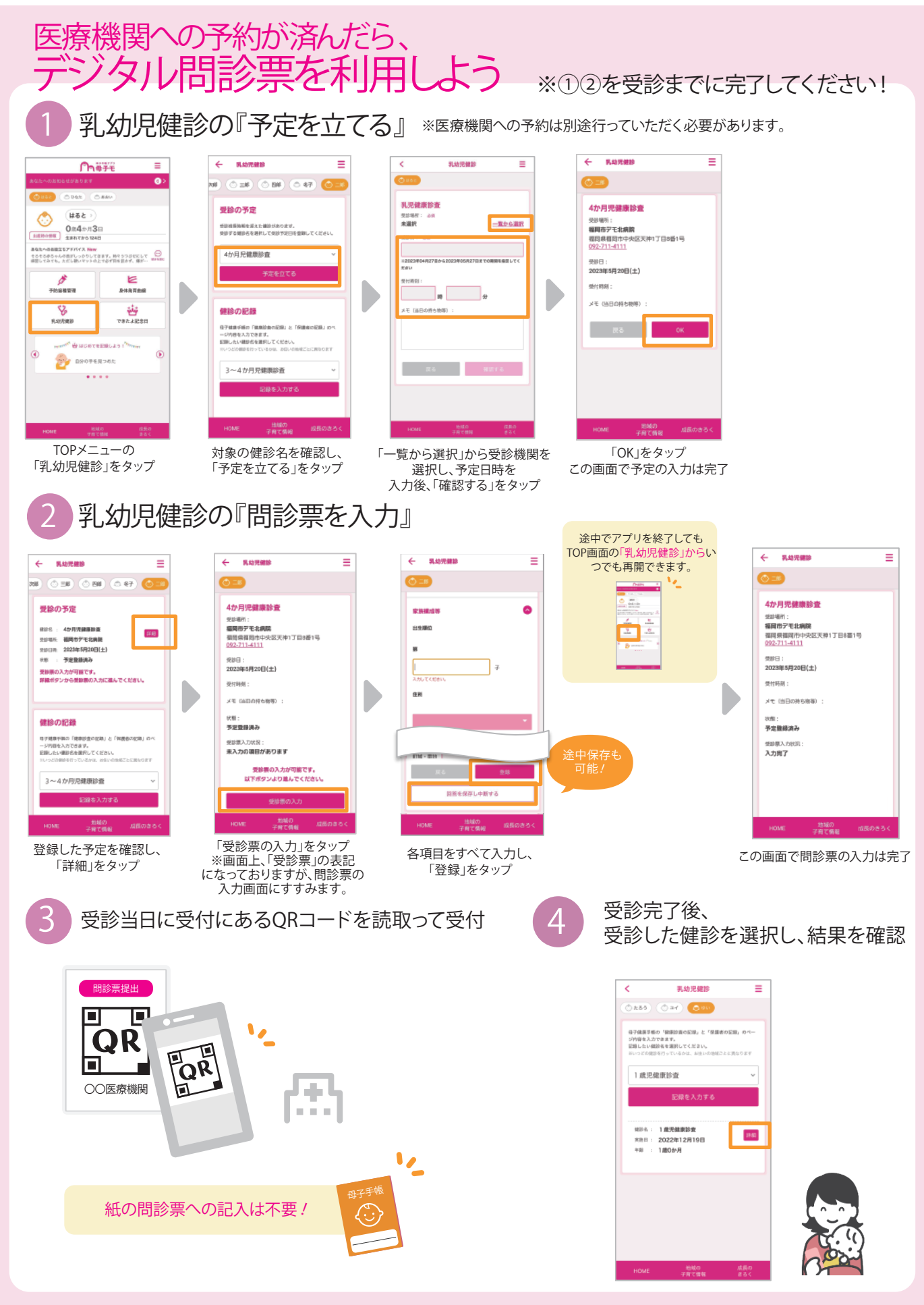